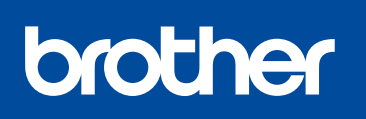

### DCP-L8400CDN / MFC-L8600CDW MFC-L8850CDW / MFC-L9550CDW

Quick Setup Guide

## Unpack the machine and check the components

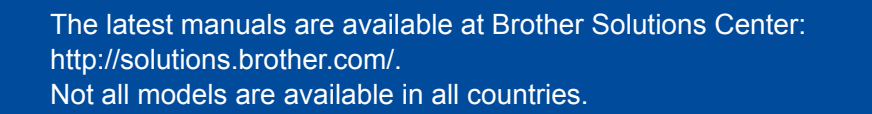

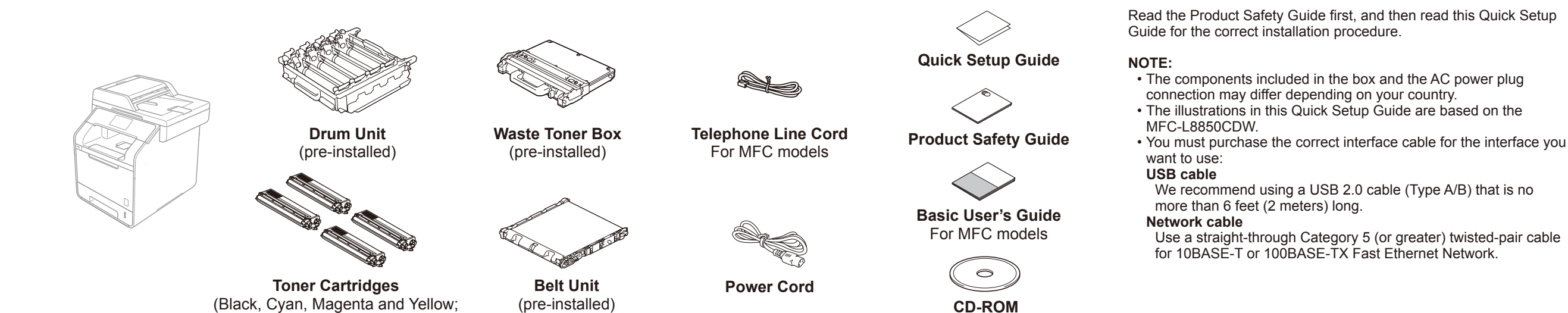

# Remove the packing material from the machine

pre-installed)

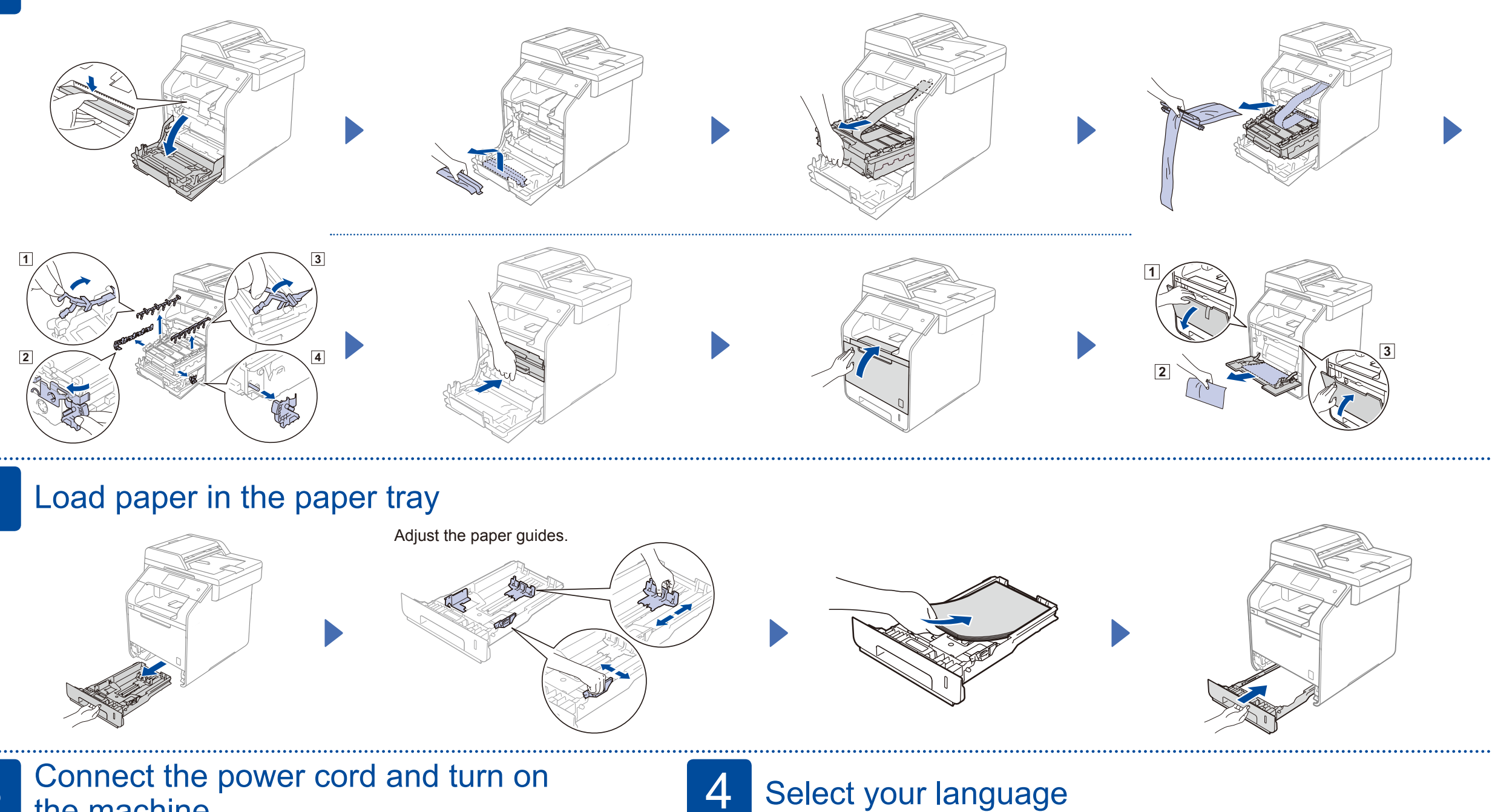

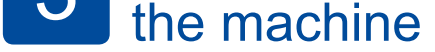

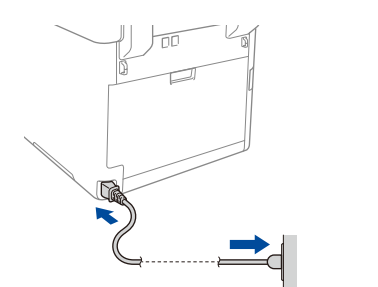

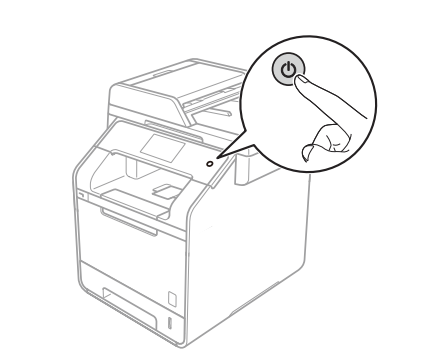

**CD-ROM** 

- Press Press > All Settings > Initial Setup > 1. Local Language
- Press your language. 2.
- 3. Press 🚮.

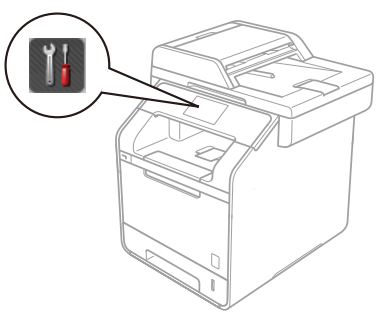

#### **Configure the machine for faxing (for MFC models)** 5

If you do not plan to use the fax feature on this machine, go to step 6.

#### Connect the telephone line cord

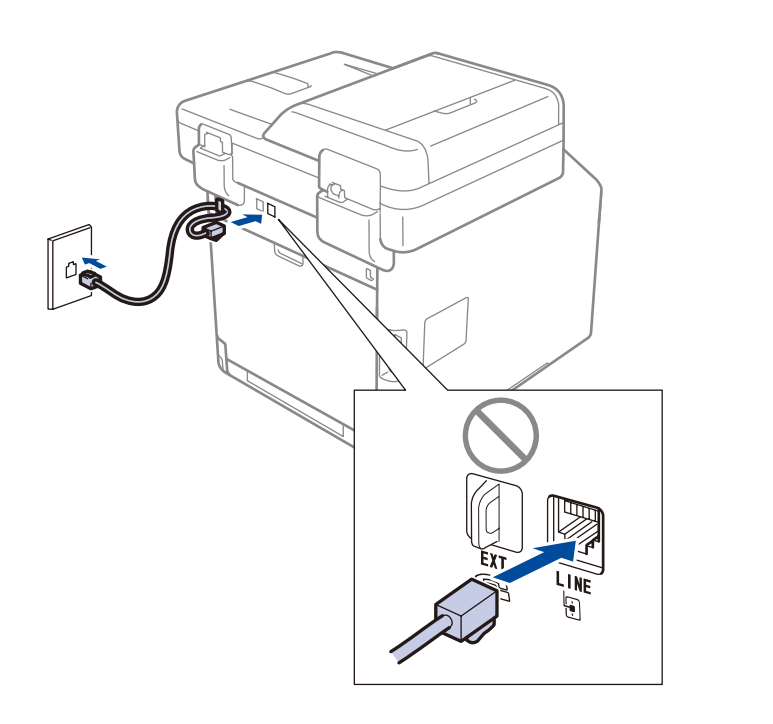

#### Set the date and time

Press 🚻 > 🕑

#### Date

- 1. Press Date.
- 2. Enter the last two digits of the year using the numbers on the Touchscreen, and then press OK.
- 3. Enter the two digits for the month using the Touchscreen, and then press OK.
- 4. Enter the two digits for the day using the Touchscreen, and then press OK.

#### Clock Type

- 1. Press Clock Type.
- 2. Press 12h Clock or 24h Clock.

#### Time

- 1. Press Time.
- 2. Enter the two digits for the time using the Touchscreen.
- (12h Clock only)
- Press me to select AM or PM.
- 3. Press OK.
- 4. Press 🎧

#### NOTE:

- To configure the machine for faxing, see the Basic User's Guide.
  Your machine is programmed to automatically receive faxes. To change this default mode, see the Basic User's Guide.

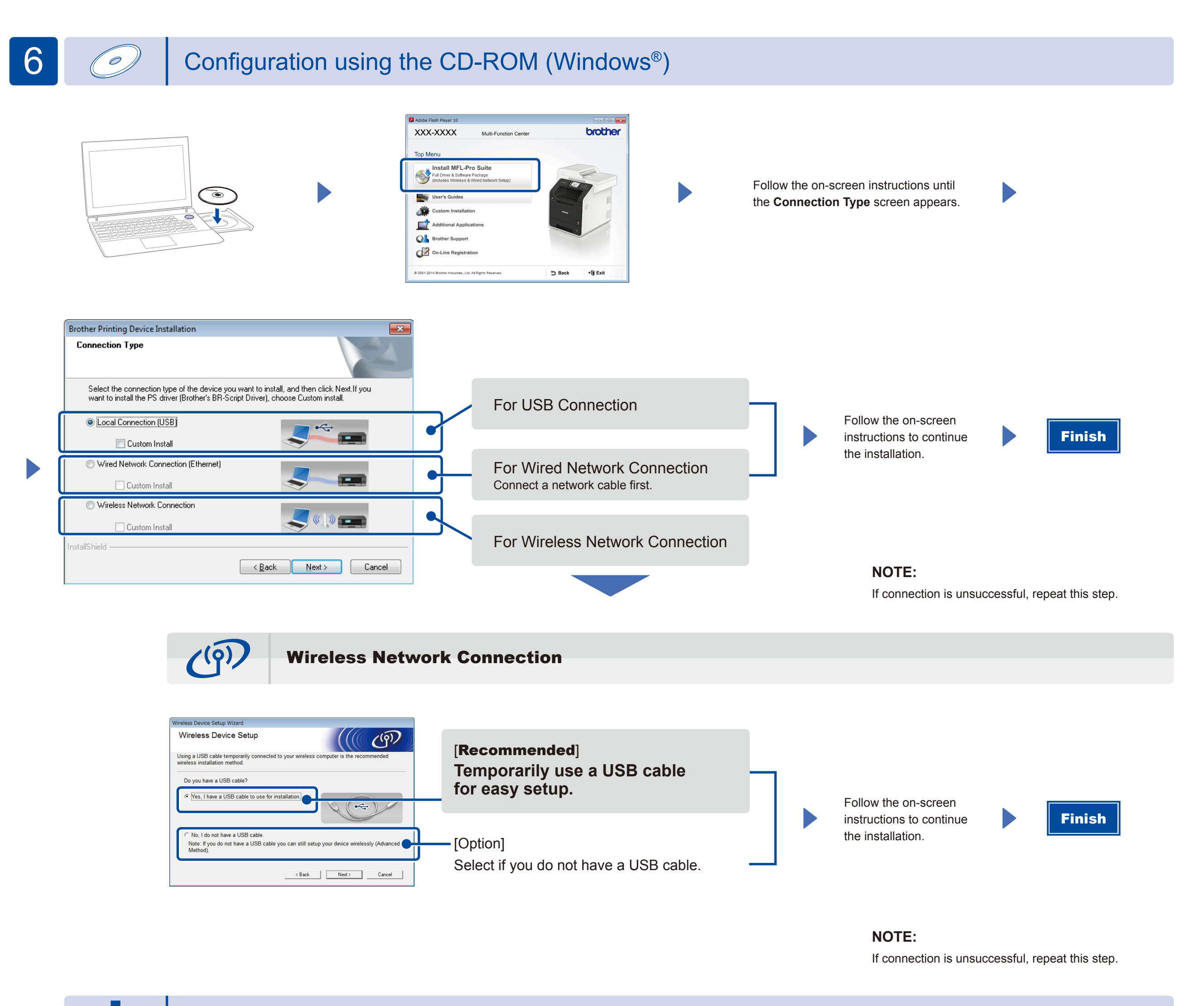

Configuration without using the CD-ROM (Windows® without CD-ROM drive or Macintosh)

Download the full driver and software package from the Brother Solutions Center.

(For Windows<sup>®</sup>) solutions.brother.com/windows (For Macintosh) solutions.brother.com/mac

# Print using your mobile device

Print from your mobile devices using our free application "Brother iPrint&Scan".

Connect the machine and wireless LAN access point/router from the machine's Touchscreen.

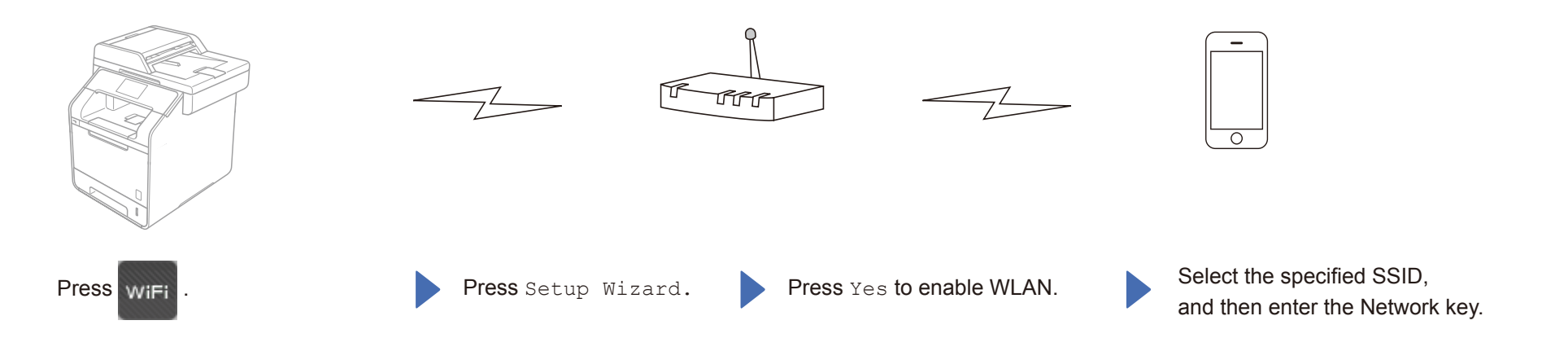

2. Download "Brother iPrint&Scan" to start using your machine with mobile devices. solutions.brother.com/ips

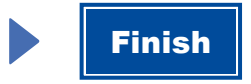